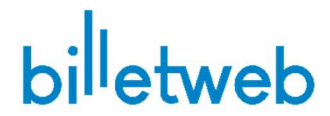

# Tutoriel personnalisation des logos sur Zebra

### Prérequis :

Avoir suivi le tutoriel de configuration d'une imprimante thermique Zebra GK420 ou ZD420 Utiliser des billets formats 152x63mm ou 152x82mm.

Posséder un éditeur d'image et savoir l'utiliser afin de dimensionner un fichier et de le pivoter.

#### Mise en place :

1/ Dans la page de configuration du guichet, cochez « logos personnalisés »

| Impression automatique / thermique (i) |                                     |
|----------------------------------------|-------------------------------------|
| Tutoriel, Pilotes                      | Aide                                |
| Logiciel WCPP version 2.X (requis)     | Télécharger                         |
| Modèle imprimante                      | Thermique Zebra G 420 💌             |
| Format du billet                       | 152x63mm - avec souche détachable 🔹 |
| Nom de l'imprimante                    | Vide = Votre imprimante par défaut  |
| Décalage impression (en mm)            | 62                                  |
| Impression test                        | Test                                |
| Logos personnalisés ①                  | OFF                                 |

2/ Vous pouvez préparer deux fichiers via un éditeur d'image :

- Un logo principal carré de 100 px de coté
- Un bandeau horizontal de 40 x 500px

3/ Ces deux fichiers doivent être pivotés à 90° via votre éditeur d'image

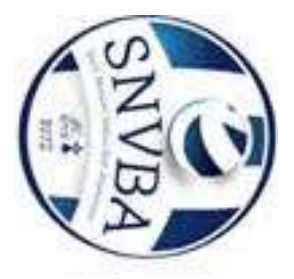

Exemple de logo principal une fois pivoté

## 4/ Vous ouvrez cette page :

http://labelary.com/viewer.html

puis vous ne laissez que

^XA

^XZ

^XA

^XZ

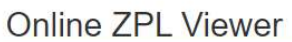

| 1000 Shipping Lane<br>Shelbyville TN 38102<br>United States (USA) | , Inc. |
|-------------------------------------------------------------------|--------|
| John Doe                                                          |        |
| 100 Main Street                                                   | Permit |
| Springfield TN 39021                                              | 123456 |
| United States (USA)                                               |        |

5/ Vous cliquez sur « add image » et désignez votre logo

| C Redraw | 🖾 Adq.image |
|----------|-------------|
|          | d           |

6/ Vous obetenez un code résultant. Vous devez copier/coller ce code vers les propriétés du guichet billetweb. Copiez la partie débutant par **^GFA** jusqu'à **^**FS

#### Online ZPL Viewer

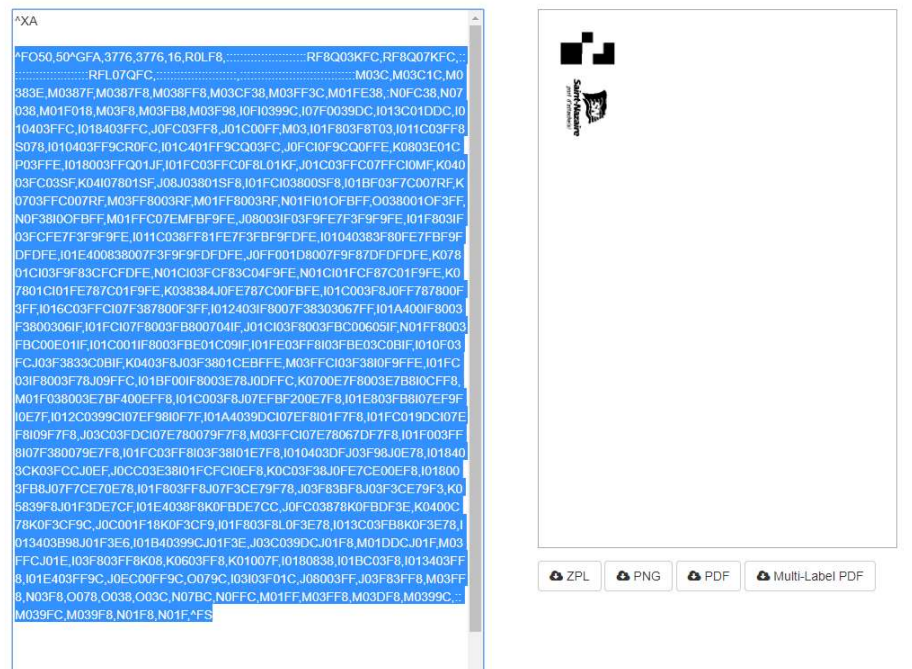

7/ Vous collez ce code dans le logo concerné dans votre guichet billetweb, puis vous sauvegardez

| Logo principal (N&B, 100px, rotation 90*)      | ALCALARCEMATICALARCE ALCALARCE ALCALARCE AND ALCALARCE AND ALCALARCE AND ALCALARCE AND ALCALARCE AND ALCALARCE ALCALARCE ALCAL |
|------------------------------------------------|----------------------------------------------------------------------------------------------------|
| Bandeau de logos (N&B, 40x550px, rotation 90°) | Collez ici le contenu de votre code ZPL débutant par ^GFA et se terminant par ^FS //                                                                                                    |
| Pour convertir vos images en ZPL :             | Online ZPL Viewer                                                                                                    |
| Composter les billets lors de la vente         | OFF                                                                                                    |
| Encaisser le prix hors commission ①            | OFF                                                                                                    |
| Afficher le nombre de billets restants         | OFF                                                                                                    |
| Modes de paiement disponibles                  | Liquide, TPE, Chèque *                                                                                                    |
|                                                | ENREGISTRER                                                                                                    |
| ,                                              |                                                                                                    |

8/ Le logo doit être ajouté dans toute impression réalisée sur ce guichet (pas dans le bouton « test »)

3